Health Quality Institute

## How to Create an Account on TMFNETWORKS.ORG

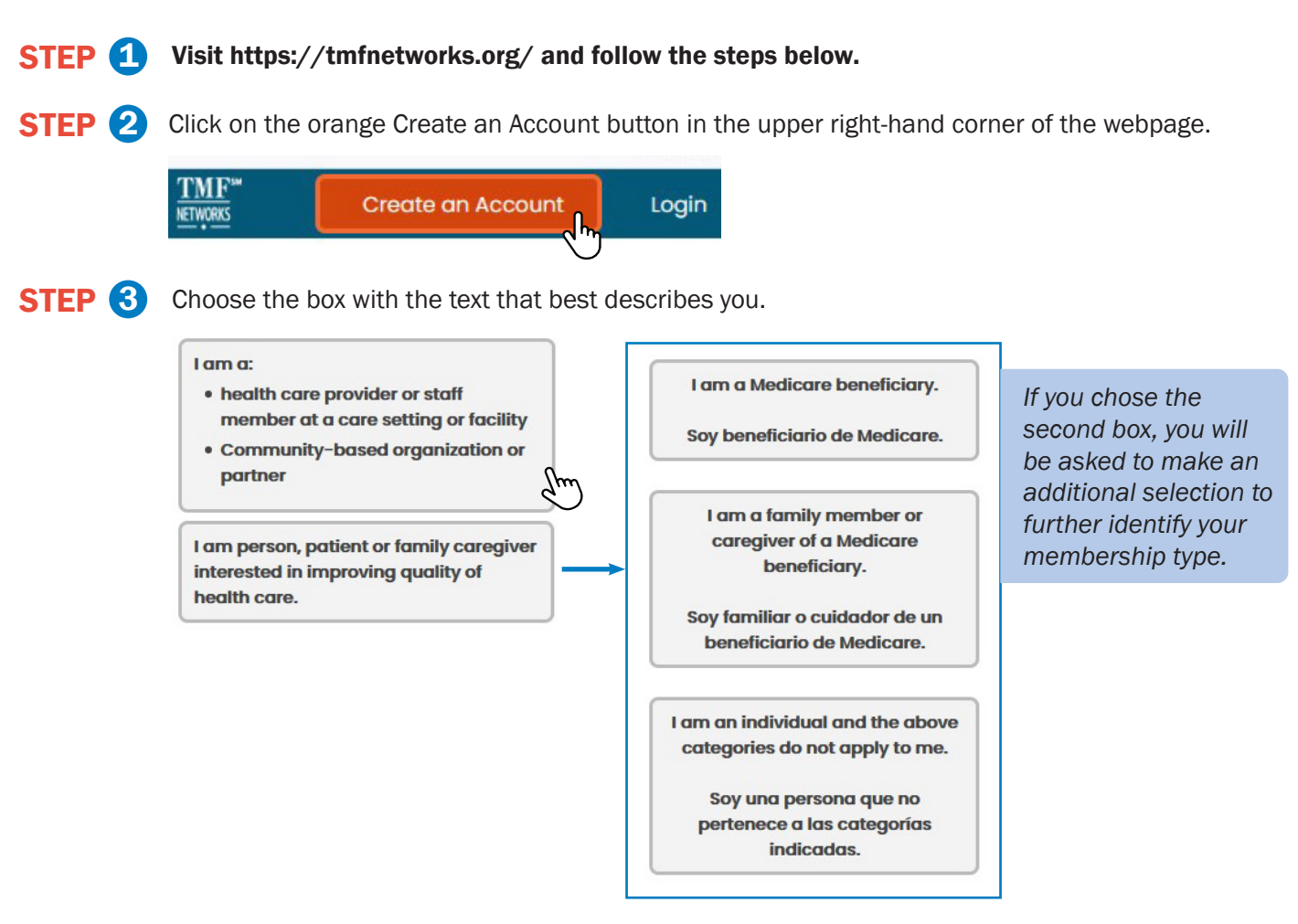

**STEP** 4 Lastly, you will complete a form asking for your contact information and for you to create a password so you can log into your account on TMFNetworks.org. Click the box at the bottom of the form to receive email notifications about new resources, tools and upcoming events, and you're done.

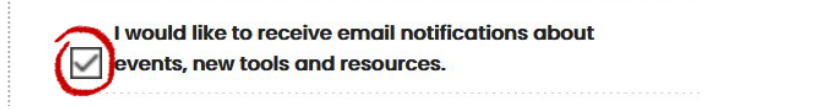

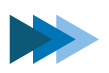

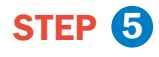

Select the online Forum communities you would like to join. You will receive email notifications about industry updates, reporting requirements and more.

## **Manage Email Notifications**

Note: Your selections are not saved until you click the "Save Your Selected Options" button at the bottom of this page.

## Manage Forum Notification Preferences Email me when a new forum thread is started for the following categories: Please select your forum emails by checking and unchecking the options below. Checked boxes are those to which you are currently subscribed: General Nursing Home Community Coalition Patient and Family forum Physician Office/Clinicians Hospital Quality Improvement Initiative

**STEP 6** Select the topic areas that interest you and/or that are relevant to your role or field. At the bottom of this page, you can select how often you would like to receive the TMF Networks digest email. Click the "Save Your Selected Options," button and you're done!

| Manage Digest Notification Preferences                                                                                     |
|----------------------------------------------------------------------------------------------------|
| Email me a digest when new resources are added to the topics below. Click a topic to<br>add or remove it from your digest. |
| Email Digests                                                                                                    |
| Send me personalized email digests based on my choices below.                                                              |
| O Do not send me an email digest (Uncheck any topics below in blue.).                                                      |
| Your selected Topic Areas (Click a topic to add or remove it.) Select/Deselect All                                         |

If you need assistance, please <u>contact</u> us. We'd be happy to help.

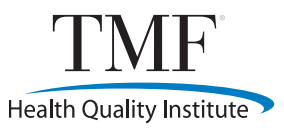

## WWW.TMFNETWORKS.ORG

This material was created by TMF Health Quality Institute, the Hospital Quality Improvement Contractor under contract with the Centers for Medicare & Medicaid Services (CMS), an agency of the U.S. Department of Health and Human Services. This content does not necessarily reflect CMS policy. HQIC-GEN-21-15 Published 2/2021